# I/O CARD QUICK START GUIDE

# for PISO-P8R8U Series

English/ Nov. 2011/ Version 1.0

## What's in the shipping package?

- One PISO-P8R8U/P8SSR8UAC/P8SSR8UDC series card
- One software utility PCI CD (V5.2 or later)
- One Quick Start Guide (This document)
- One CA-4002 D-Sub connector

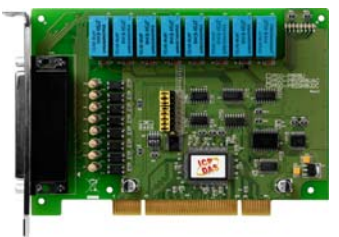

PISO-P8R8U PISO-P8SSR8UAC PISO-P8SSR8UDC Series Card

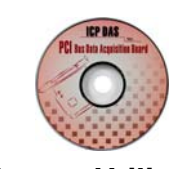

Software Utility CD

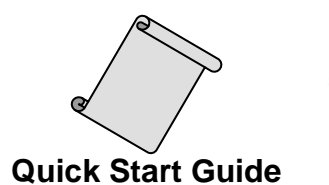

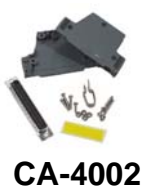

1

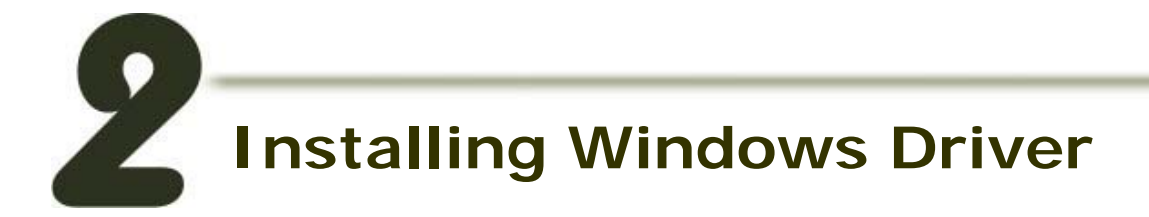

## Follow these steps:

#### 1. Setup the Windows driver. The driver is located at:

The UniDAQ driver supports 32-bit/64-bit Windows 2K/XP/2003/Vista/2008/7; it is recommended to install this driver for new user:

CD:\NAPDOS\PCI\UniDAQ\DLL\Driver\ http://ftp.icpdas.com/pub/cd/iocard/pci/napdos/pci/unidaq/dll/driver/ This example uses this driver

The PISO-DIO driver supports Windows 98/NT/2K and 32-bit XP/2003/Vista/7. Recommended to install this driver for have been used PISO-DIO series boards of regular user, please refer to:

CD:\NAPDOS\PCI\PISO-DIO\manual\QuickStart\PSIO-P8R8\_QuickStart\_Eng.pdf http://ftp.icpdas.com/pub/cd/iocard/pci/napdos/pci/piso-dio/manual/quickstart/pisop8r8\_quickstart\_eng.pdf

- 2. Click the "<u>Next>"</u> button to start the installation.
- 3. Click the "Next>" button to install the driver into the default folder.
- 4. Click the "Install" button to continue the installation.
- 5. Select "NO, I will restart my computer later" and then click the "Finish" button.

# Jumper Setting

Please make sure JP1~JP8 jumper is kept in default setting before self-test.

| Jumper                       | Channel   | Without filter for DC signal | With filter for AC signal<br>(or for DC signal) |
|------------------------------|-----------|------------------------------|-------------------------------------------------|
| JP1                          | DIAO-DIBO |                              |                                                 |
| JP2                          | DIA1-DIB1 |                              |                                                 |
| JP3                          | DIA2-DIB2 |                              |                                                 |
| JP4                          | DIA3-DIB3 |                              |                                                 |
| JP5                          | DIA4-DIB4 |                              |                                                 |
| JP6                          | DIA5-DIB5 | 1 2 3                        | 1 2 3                                           |
| JP7                          | DIA6-DIB6 | Default Setting              |                                                 |
| JP8                          | DIA7-DIB7 | <b>.</b>                     |                                                 |
| This example uses the filter |           | $\checkmark$                 |                                                 |

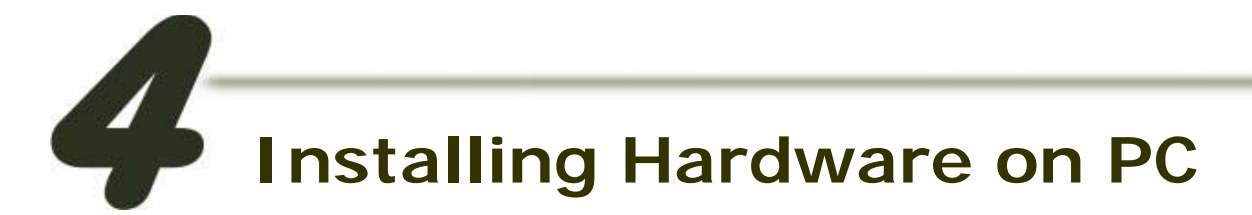

### Follow these steps:

- 1. Shut down and power off your computer.
- 2. Remove the cover from the computer.
- 3. Select an unused PCI slot.
- 4. Carefully insert your I/O card into the PCI slot.
- 5. Replace the PC cover.
- 6. Power on the computer.

After powering-on the computer, please finish the Plug&Play steps according to the prompted messages.

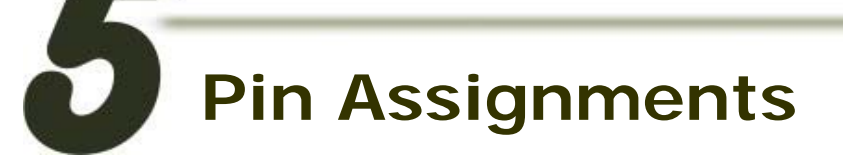

## CON1 Connector (Female DB37)

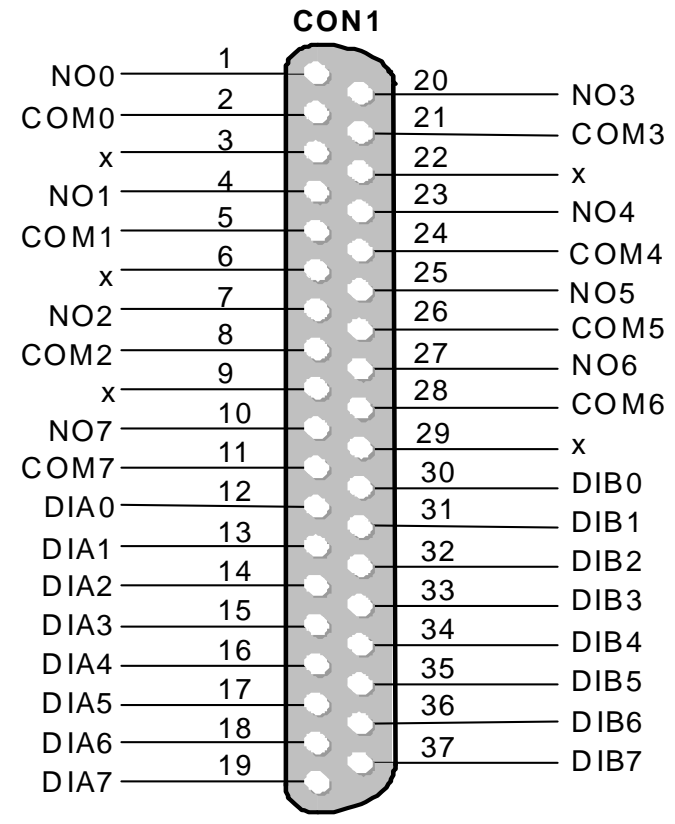

3

PCI Bus Digital I/O Boards

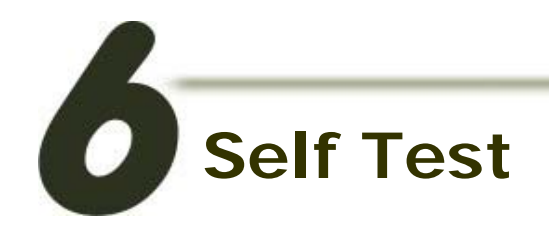

#### 1. Prepare for device:

- DN-37 (optional) wiring terminal board.
- Exterior power supply device. For example: DP-665(optional)
- 2. Use the DN-37 to connect the board CON1.
- **3.** External Power +24V **connect to** NO0 (Pin 1) .... External Power +24V connect to NO7 (Pin 10)
- 4. External Power GND connect to DIBO (Pin 30) .... External Power GND connect to DIBO (Pin 37)
- 5. COMO (Pin 2) connect to DIAO (Pin 12) .... <u>COM7 (Pin11)</u> connect to <u>DIA7 (Pin 19)</u>

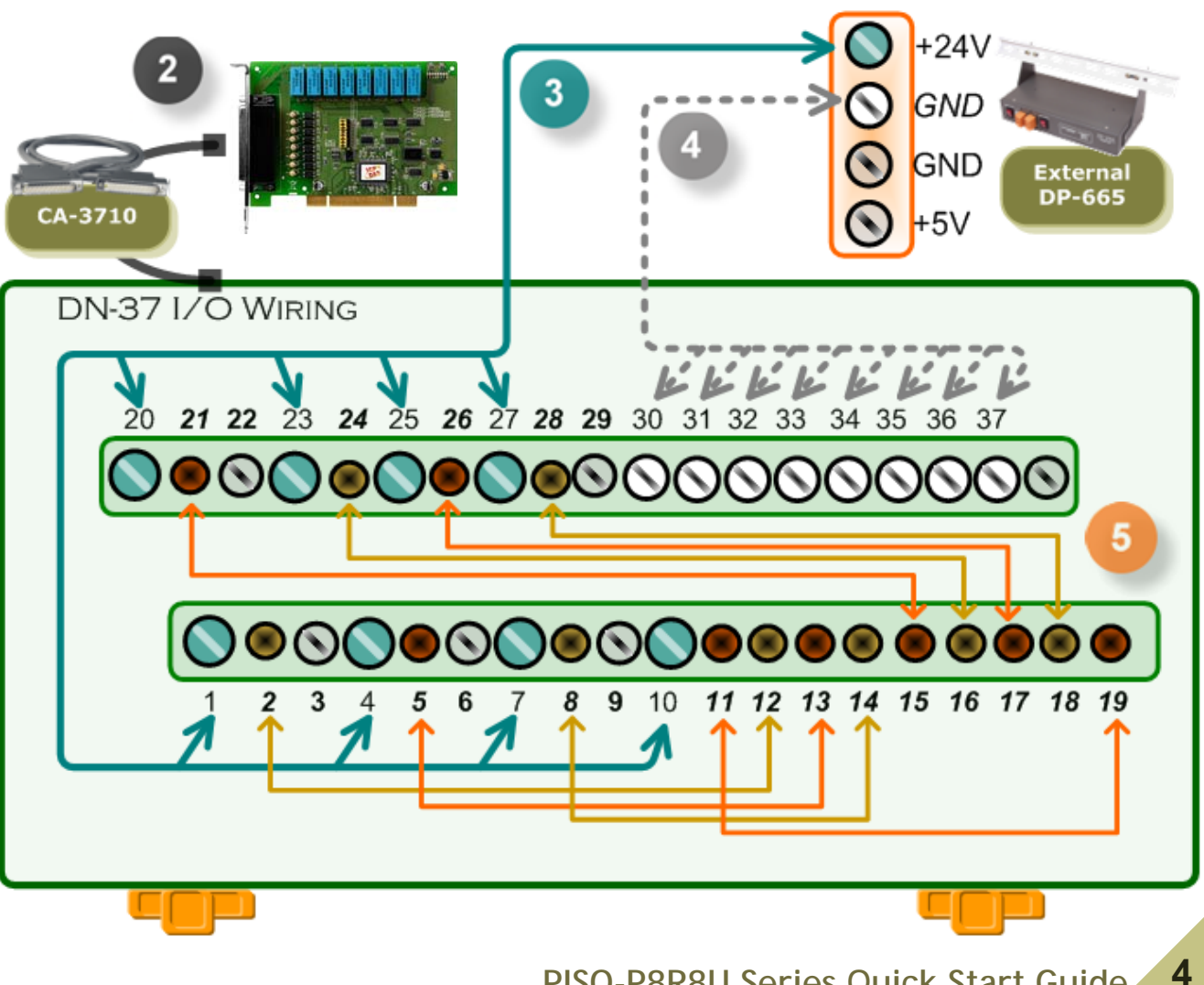

#### 6. Execute the Digital IO sample program. The sample program is contained in:

CD:\NAPDOS\PCI\UniDAQ\DLL\Demo\ http://ftp.icpdas.com/pub/cd/iocard/pci/napdos/pci/unidaq/dll/demo/

#### 7. The following sample program is written in Delphi4.

File: DLL\_delphi4\_xxxxx.exe Path: ....\ DLL\_Delphi4\Digital\_IO\ Double click the "Digital\_IO.exe"

![](_page_4_Picture_4.jpeg)

Digital\_IO.exe

#### 8. Set the test program.

Select the board number for the PCI-P8R8 series to activate. (It ranges form 0 to total board number subtracting one)

- Select the Port 0 in the Output port drop down list.
- Select the Port O in the Input port drop down list.

Click this button to start test.

![](_page_4_Picture_11.jpeg)

5

#### 9. Get DIO function test result.

5

6

Check channel  $0 \cdot 2 \cdot 4 \cdot 6$  in Digital Output field.

The corresponding DI becomes black for channel  $0 \cdot 2 \cdot 4 \cdot 6$  of DO is ON.

|   | 🥬 UniDAQ Digital I/O Demo 🛛 🔲 🖂                      |
|---|------------------------------------------------------|
|   | Select Board 0:PISO-P8(SS)R8(AC/DC) -                |
|   | Output Port O                                        |
| 5 |                                                      |
|   |                                                      |
|   | Input Port Port 0                                    |
|   | Digital Input                                        |
| 6 | $\begin{array}{cccccccccccccccccccccccccccccccccccc$ |
|   | <b>.</b>                                             |
|   | <u>s</u> top <u>exit</u>                             |

## **Related Information**

- PISO-P8R8U Series Card product page: <u>http://www.icpdas.com.tw/product/solutions/pc\_based\_io\_board/pci/piso-p8r8.html</u>
- DP-665, CA-3710 and DN-37 page (optional): <u>http://www.icpdas.com/products/Accessories/power\_supply/dp-665.htm</u> <u>http://www.icpdas.com/products/Accessories/cable/cable\_selection.htm</u> <u>http://www.icpdas.com/products/DAQ/screw\_terminal/dn\_37.htm</u>
- Documentation:
  CD:\NAPDOS\PCI\PISO-DIO\Manual
  <a href="http://ftp.icpdas.com/pub/cd/iocard/pci/napdos/pci/piso-dio/manual/">http://ftp.icpdas.com/pub/cd/iocard/pci/napdos/pci/piso-dio/manual/</a>

CD:\NAPDOS\PCI\UniDAQ\Manual http://ftp.icpdas.com/pub/cd/iocard/pci/napdos/pci/unidaq/maunal/

#### Software:

CD:\NAPDOS\PCI\UniDAQ\DLL http://www.icpdas.com/download/pci/piso-dio.htm

![](_page_5_Picture_11.jpeg)

ICP DAS Web Site: http://www.icpdas.com Contact Us (E-Mail): service@icpdas.com , service.icpdas@gmail.com